# 数据库和应用迁移 UGO(UGO) 24.11.0 抽屉式帮助

文档版本01发布日期2024-11-30

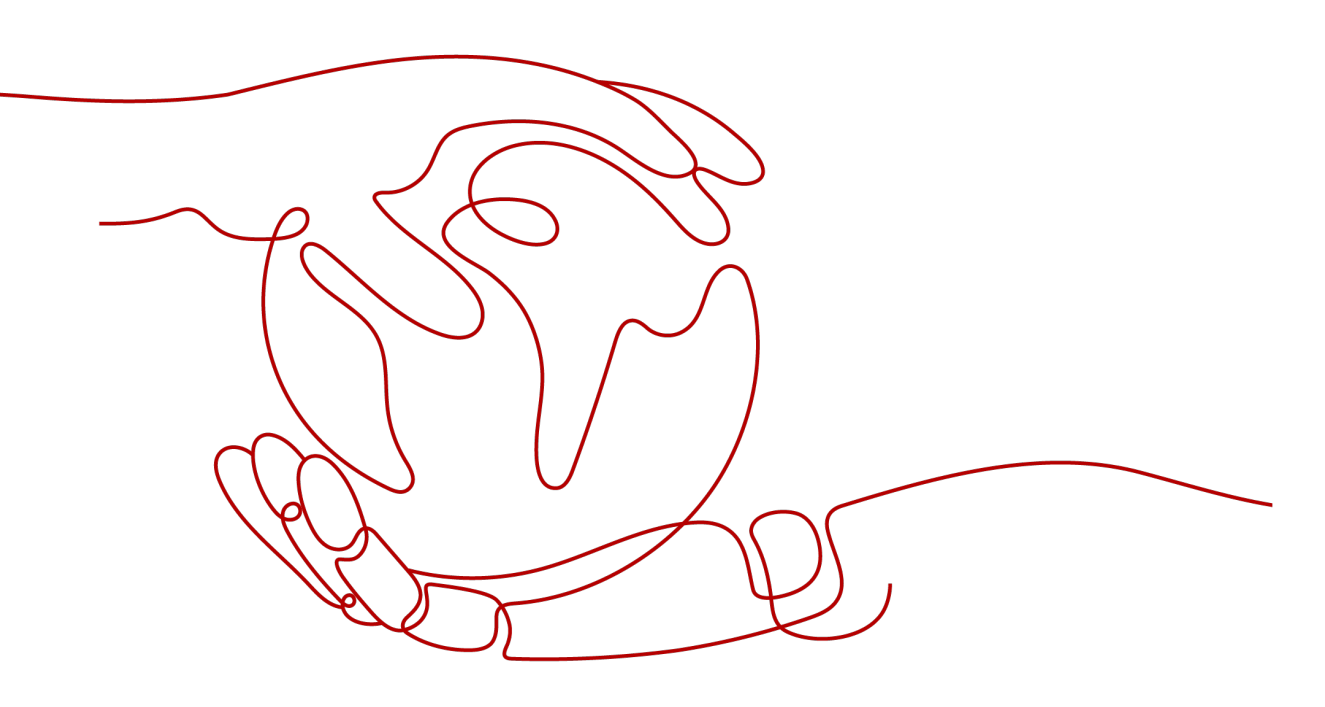

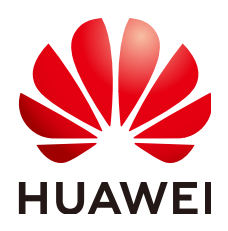

### 版权所有 © 华为云计算技术有限公司 2025。保留一切权利。

非经本公司书面许可,任何单位和个人不得擅自摘抄、复制本文档内容的部分或全部,并不得以任何形式传播。

### 商标声明

### 注意

您购买的产品、服务或特性等应受华为云计算技术有限公司商业合同和条款的约束,本文档中描述的全部或部 分产品、服务或特性可能不在您的购买或使用范围之内。除非合同另有约定,华为云计算技术有限公司对本文 档内容不做任何明示或暗示的声明或保证。

由于产品版本升级或其他原因,本文档内容会不定期进行更新。除非另有约定,本文档仅作为使用指导,本文 档中的所有陈述、信息和建议不构成任何明示或暗示的担保。

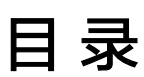

目录

| 1 | SMN 主题          | .1 |
|---|-----------------|----|
| 2 | 标签说明            | 2  |
| 3 | 数据库实例           | 3  |
| 4 | 使用终端节点服务连接目标数据库 | 4  |

# ◀ SMN 主题

# 解释说明

- 什么是 SMN 消息通知服务(Simple Message Notification, SMN)是可靠的、可扩展的、海量的消息处理服务。它可以依据用户的需求主动推送通知消息,最终用户可以通过短信、电子邮件、应用等方式接收。
  - 对 UGO 而言 用户订阅 SMN 主题,需要先<mark>创建主题</mark>,作为发送消息和订阅通知的信道,为发 布者和订阅者提供一个可以相互交流的通道,然后<mark>添加订阅并请求订阅</mark>。完成创 建和添加订阅后,后续的告警通知即可通过 SMN 服务发送到用户配置的订阅终 端。

# 常见问题

我已经在 SMN 服务上添加了订阅信息,为什么在 UGO 上无法选择?

答:您可能没有请求订阅。

在创建主题、添加订阅后,还需要请求订阅该主题,在创建数据库评估或对象迁移项 目时才可选择该主题。具体操作可参见<mark>请求订阅</mark>。

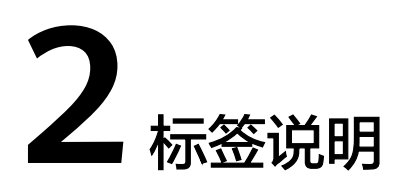

# 解释说明

标签管理服务(Tag Management Service,简称 TMS)用于标识云资源,当您拥有 相同类型的许多云资源时,可以使用标签按各种维度(例如用途、所有者或环境)对 云资源进行分类。

更多有关 TMS 的详细信息,请参见什么是标签管理服务。

# 常见问题

问:项目创建成功后,可以设置标签吗?

答:可以。既可以在创建数据库评估或对象迁移项目时,设置标签。也可以在完成项 目创建后,在数据库评估、对象迁移项目详情页,单击标签,在标签页签下可以添 加、编辑、删除标签。具体操作,请参考<mark>标签</mark>。

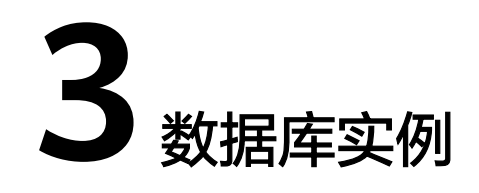

创建迁移项目,需先创建华为云数据库作为目标数据库。

当前UGO支持的目标库类型有云数据库 GaussDB、云数据库 TaurusDB、云数据库 MySQL 和云数据库 PostgreSQL。

# 云数据库 GaussDB

GaussDB 是华为公司倾力打造的自研企业级分布式关系型数据库,该产品具备企业级 复杂事务混合负载能力,同时支持优异的分布式事务,同城跨AZ部署,数据0丢失,支 持1000+扩展能力,PB级海量存储等企业级数据库特性。

您可依据购买实例流程进行创建。

# 云数据库 TaurusDB

云数据库 TaurusDB 是华为自研的最新一代企业级高扩展海量存储分布式数据库,完 全兼容MySQL。基于华为最新一代DFV存储,采用计算存储分离架构,128TB的海量 存储,无需分库分表,数据0丢失,既拥有商业数据库的高可用和性能,又具备开源低 成本效益。

您可依据购买实例流程进行创建。

### 云数据库 MySQL

MySQL是目前最受欢迎的开源数据库之一,其性能卓越,搭配LAMP(Linux + Apache + MySQL + Perl/PHP/Python),成为WEB开发的高效解决方案。 云数据库 MySQL拥有稳定可靠、安全运行、弹性伸缩、轻松管理、经济实用等特点。

您可依据购买实例流程进行创建。

# 云数据库 PostgreSQL

PostgreSQL是一个开源对象云数据库管理系统,并侧重于可扩展性和标准的符合性, 被业界誉为"最先进的开源数据库"。云数据库PostgreSQL面向企业复杂SQL处理的 OLTP在线事务处理场景,支持NoSQL数据类型(JSON/XML/hstore),支持GIS地理 信息处理,在可靠性、数据完整性方面有良好声誉,适用于互联网网站、位置应用系 统、复杂数据对象处理等应用场景。

您可依据<mark>购买实例</mark>流程进行创建。

# 4 使用终端节点服务连接目标数据库

当使用终端节点服务打通网络连接,向目标数据库进行迁移时,网络示意图如<mark>图</mark>1所 示:

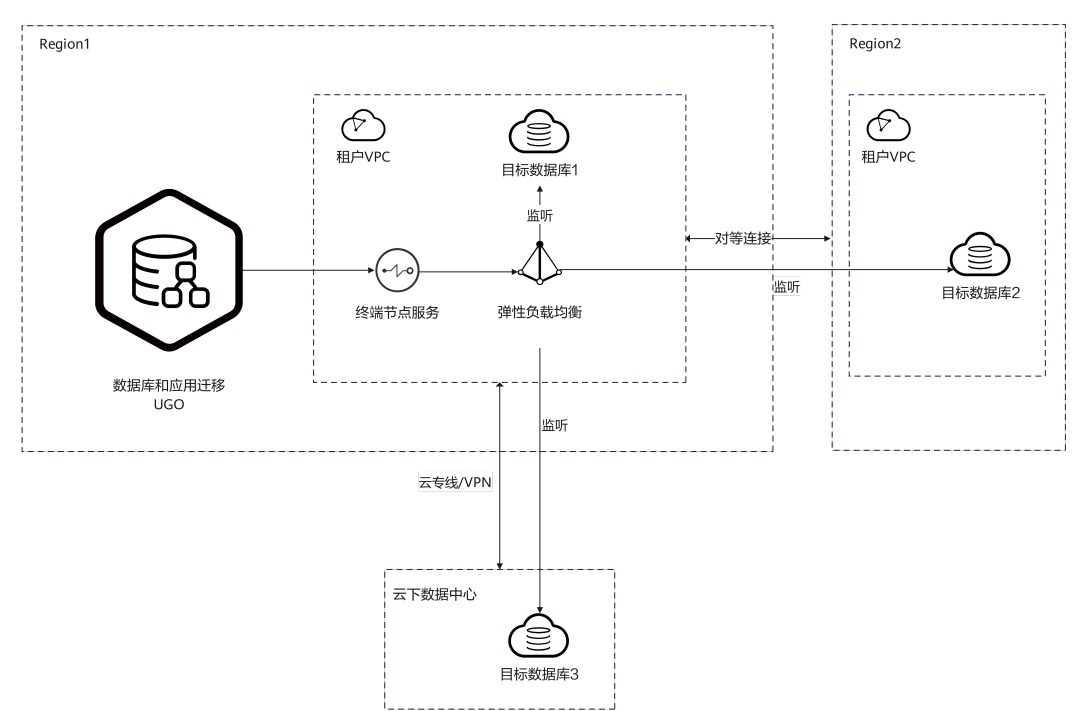

**图 4-1** 使用终端节点服务连接目标库网络示意图

# 购买独享型弹性负载均衡实例

步骤1 登录华为云控制台。

步骤2 单击左侧的服务列表图标,选择"网络 > 弹性负载均衡 ELB"。

步骤3 单击"购买弹性负载均衡",选择"独享型",并根据需求完成剩余配置。

### 🗋 说明

- 弹性负载均衡服务的计费方式,参考弹性负载均衡 ELB 计费说明。
- 弹性负载均衡服务配置说明,参考弹性负载均衡 ELB 配置不同VPC的服务器作为后端服务器和弹性负载均衡 ELB 配置相同VPC的服务器作为后端服务器。

步骤4 单击创建的实例名称,进入负载均衡实例页面。

### 图 4-2 弹性负载均衡列表

| প্রাইমুহার 🛈 🖉 🖉 🖉 🖉 বিষয়ে 🖉 জনসংহ 🖸 জনসংহ                |       |                         |               |                        | C STRIK STANDARYS |                                                                                                    |                           |                                   |                  |
|------------------------------------------------------------|-------|-------------------------|---------------|------------------------|-------------------|----------------------------------------------------------------------------------------------------|---------------------------|-----------------------------------|------------------|
| @ ##\$#8## 0 B @##                                         | •••   | C DROMEN 0              |               |                        |                   |                                                                                                    |                           |                                   |                  |
| <ul> <li>検索 特5575月</li> <li>Q. 这年間社時法, 板端入关键字指示</li> </ul> | ikt ( | 95 ~                    |               |                        |                   |                                                                                                    |                           |                                   |                  |
| 0 STR10 0                                                  | 210   | 465 O                   | SHAT 0        | 現積 谷                   | ■传地址与环题网络 ↔       | (前期(前期時初期日) 0                                                                                                    | 公用計算信息 ⊖                  | Handox O                          | INIT:            |
| 654c9402-0973-4869-0ddc-704                                | Θ     | 0 遗行中                   | 1082          | 四時間   小型               |                   | Istener-73d1 (TCP/8000)<br>Istener-70b1 (TCP/8307)<br>Istener-85tb (TCP/8432)<br>Istener-lest-spoep (TCP/3306)                                                                   | -                         | 经局计算<br>2004/08/22 20:22:18 台湾    | NARAH WE -       |
|                                                            | Θ     | <ul> <li>运行中</li> </ul> | 法尊重           | 四時間   小型  <br>点用間   小型 |                   | lictener-225 (TCP/80)                                                                                                    | -                         | 绞弯计器<br>2024/07/22 19:16:33 创建    | Sulvi Bs -       |
|                                                            | 8     | 0 透行中                   | 19 <b>4</b> 2 | 四時間(小型)<br>高居閣(小型)     |                   | top-http-new-hwath-check (TCP/8006)<br>listener-top-motified (TCP/8096)<br>listener-top-motified (TCP/8094)<br>listener-HTPS (HTTPS8083)<br>listener-thtp (HTTP8092)<br>重要研究 (5) | 1Pr4 20 Mb85<br>按問<br>按於最 | 经运输计算数<br>2004/06/03 15:57-42 前回跳 | 1510127188 BBS ~ |
| 195682: 3                                                  |       |                         |               |                        |                   |                                                                                                    |                           |                                   | 10 ~ (1) >       |

### 步骤5 单击"监听器",进入监听器页面。

### **图 4-3** 监听器列表

| (a) (b) (b) (b) (b) (b) (b) (b) (b) (b) (b                  |            |                         |              |                     |          |
|-------------------------------------------------------------|------------|-------------------------|--------------|---------------------|----------|
|                                                             |            |                         |              |                     |          |
| \$400 8                                                     | BIADRAND O | MU.SAMESIME             | saveniliti o | 1210 EFB ⊕ 3569E288 | 操作       |
| □ 1880001-7341 & ⑦<br>28447129-64c3-4551-925-c87x57437% □   |            | 567ver_group-7421       | -            | ☺ _                 | #15 ED   |
| Istener-70b1           7845e007-0cbf-4c2c-85e4-572f230e4395 |            | server_group-7120       | -            | ☺ _                 | 45 89    |
| Listener-65bb<br>48325620-a2b4-4ca8-b905-59ed40849e46       |            | 561ver_group-6749       | -            | ☺ _                 | 45 89    |
| dsb30426-6651-4945-0084-046655413821                        |            | server_group-test-vpcep | -            | ☺ _                 | 45 89    |
| 日振歌: 4                                                      |            |                         |              |                     | 10 🗸 (1) |

**步骤6** 单击"添加监听器",配置完监听器和后端分配策略后,进入"添加后端服务器"页面。单击"IP类型后端(跨VPC后端)",配置待迁移目标数据库的IP、端口以及路由权重,并提交完成创建。

### 图 4-4 配置 IP 类型后端监听器

| <   添加蒸析器                                                                                                    | 添加P类型后端                                           |
|----------------------------------------------------------------------------------------------------|---------------------------------------------------|
|                                                                                                    | ● 中央型新聞的安全地局別必須加速免約の実務的新用子局用線、高別免約の実務形式用用用用用用用用用用 |
| 田田市(1974年5月1) (1974年5月1) (1974年5月1)<br>(1979年5月1) (1974年5月1)<br>(1975年5月1) (1975年5月1) (1975年5月1)<br>(1975年5月1) (1975年5月1) (197578) (19757897580) (1975787580) (19757878800000000000000000000000000000000 | REBIND REBIND (RE                                 |
| P2型石油P 10日 10日 10                                                                                                    | P\$28300P 945300 0 608 0 196                      |
|                                                                                                    | 192 - 168 - 2 - 101 0 3336 1 HER                  |
| V 1 / (mm)                                                                                                    | © 815-1998188                                     |

----结束

### 创建终端节点服务

- 步骤1 登录华为云控制台。
- **步骤2** 单击左侧的服务列表图标,选择"网络 > VPC终端节点 VPCEP",并在进入页面后, 单击菜单中的"终端节点服务"。

步骤3 添加目标数据库的端口映射。

步骤4 单击"创建终端节点服务","后端资源类型"选择"弹性负载均衡"。

图 4-5 创建终端节点服务

| * 区域     | <ul> <li>♥ 华北-乌兰蔡布-二零三</li> </ul>                                 |
|----------|-------------------------------------------------------------------|
|          | 不同区域的云服务产品之间内网互不相通;请航近选择撤近您业务的区域,可减少网络时延,提高访问速度。                  |
| 名称       | 请输入名称                                                             |
| * 虚拟私有云  | vpc-default(192.168.0.0/ v Q 查看虚拟私有云                              |
| * 服务类型   | 接口                                                                |
| 连接审批     | 0                                                                 |
| * 端口映射   | 协议 【TCP ∨ 】 服务端口 ⑦   例如1:8089   终端端口 ⑦   例如1:80                   |
|          | ④ 添加調口缺时 您还可以添加49条                                                |
| * 后端资源类型 | <mark>弹性负载均衡</mark> 云服务器                                          |
| * 选择负载均衡 | ✓ Q 查看负勤均衡                                                        |
| 访问控制策略   | 0                                                                 |
| 标签       | 如果您需要使用同一标签标识多种云资源,即所有服务均可在标签编入框下拉选择同一标签,建议在TMS中创建预定义标签,量量预定义标签。Q |
|          | 标签值                                                               |
|          | 您还可以添加20个标签。                                                      |
| 描述       |                                                                   |
|          |                                                                   |
|          | 0/512 1/                                                          |

步骤5 单击"立即创建"。

🛄 说明

创建终端节点详细步骤,参考VPC终端节点 VPCEP - 创建终端节点服务。

----结束

# 测试数据库连通性

步骤1 在创建迁移项目页面中,单击"终端节点服务"。

步骤2 在 "终端节点服务" 下拉框中选择创建好的服务名称。

### 图 4-6 选择终端节点服务

| 1 基础信息   | 2 预检查 3 信息确认                                                                |
|----------|-----------------------------------------------------------------------------|
| ★ 项目名称   | 清榆入                                                                         |
| 异常通知方式   | SMN 主题                                                                      |
|          | 请选择 ✓ Q 创建SMN主题 2 ⑦<br>SMN是一种消息通知服务。创建并订网SMN主题后,UGO可以通过SMN将告替通知发送到您配置的订网终端。 |
| 权限检查     | □ 跳过权限检查                                                                    |
| * 选择评估项目 | •                                                                           |
| 目标数据库    | RDS for MySQL                                                               |
| 目标数据库版本  | 5.7                                                                         |
| 数据库连接方式  | 公网 终端节点服务 选择实例 如何使用终端节点服务连接目标数编库 C                                          |
| 终端节点服务   | cn-north-7.test-vpcep.ba092c5 v Q 董書终满节点服务 C                                |
| 端口映射     | 协议 TCP   服务端□ 3306   终 ∨                                                    |
| ★ 数据库名称  | •                                                                           |
| * 用户名    |                                                                             |
| ★ 密码     |                                                                             |

- 步骤3 在"端口映射"下拉框中选择创建好的端口映射。
- **步骤4**输入"数据库名称"、"用户名"与"密码"信息后,单击"测试连接",即可验证 网络连通性。

# 图 4-7 验证网络连通性

| 终端节点服务       | cn-north-7.test-vpcep.ba092c5 V Q 查看终端节点服务 C                                                                         |
|--------------|----------------------------------------------------------------------------------------------------|
| 端口映射         | 协议 TCP   服务端口 3306   终 ∨                                                                                             |
| * 数据库名称      | $\bigcirc$                                                                                                    |
| * 用户名        |                                                                                                    |
| * 密码         |                                                                                                    |
| 选择要迁移的Schema | ✓ 全部迁移<br>选择UGO从源数描库收集的模式范围,以执行迁移任务。                                                                                 |
| SSL英型        | 不使用SSL                                                                                                    |
| <b>标签</b>    | 建议使用TMS的预定义标签功能将相同的标签添加到不同的云资源中。 查看预定义标签 C<br>在下方键/值输入框输入内容后单击 添加,即可将标签加入此处<br>请输入标签键 IIII 请输入标签值 添加<br>您还可以添加20个标签。 |
| ★ 测试连接       | 测试连接           测试UGO与目标数据库的连接。           连接状态         O 已连接           数据库版本         RDS for MySQL 5.7                |

----结束